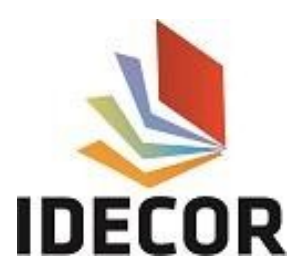

## Configuración de conexión WFS en Qgis 3.x

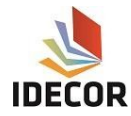

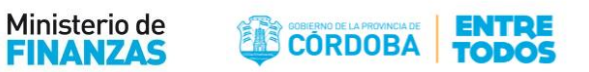

## Configuración de conexión de WFS

a. Hacer clic en la opción agregar "capa WFS" (figura 1) y seleccionar la opción "nuevo" (figura 2).

| Q Administrador de fuentes de datos j WFS ? ×   Novegadar                                                                                                    |                                          | Capas<br>✓ ▲ ● ▼ € ▼ ■ ■ ■<br>><br>><br>↓<br>Añiadir capa<br>↓<br>Figura 1. |                    |        |        |         |
|----------------------------------------------------------------------------------------------------|------------------------------------------|-----------------------------------------------------------------------------|--------------------|--------|--------|---------|
|                                                                                                    | Administration do function de datas 1985 |                                                                             |                    |        |        | 2 ×     |
| Navegador   V ketorial   Rástar   Texto delimitado   Secolaradage   Sobialulie   Postprečíji   Navegador   Sobialulie   Postprečíji   Navegador   Sobialulie   Postprečíji   Orade   Sobialulie   Sobialulie   Sobialulie   Vinos   Sobialulie   Sobialulie                                                                                                    | Administrador de ruentes de datos jurs   |                                                                             |                    |        |        | 1 ^     |
| Vectorial   Ráster   Texto delimitado   Spatisulte   Potorre5QL   NosQL   Orade   De2   Corade   De2   Corade   De2   Corade   De2   Corade   De2   Sextoar de objetos avecasion en la extensión de la veta   Statutar solo objetos que solopen on la extensión de la veta   Statutar solo objetos que solopen on la extensión de la veta   Statutar solo objetos que solopen on la extensión de la veta   Statutar solo objetos avecasion   Statutar solo objetos avecasion                                                                                                    | Navegador Navegador                      | Conexiones de servidor                                                      |                    |        |        |         |
| Ráster       Cogectar       Buevo       Editar       Elminar       Cargar       Guardar         Texto delinitado       Title       Name       Abstract       Sql       Sql                                                                                                    | V- Vectorial                             | Idecor                                                                      |                    |        |        | •       |
| Interferencial de coordenadas     Interferencial de coordenadas     Interferencial de coordenadas     Interferencial de coordenadas     Interferencial de coordenadas     Interferencial de coordenadas     Interferencial de coordenadas     Interferencial de coordenadas     Interferencial de coordenadas     Interferencial de coordenadas     Interferencial de coordenadas     Interferencial de coordenadas                                                                                                    | Ráster                                   | Conectar Nuevo Editar Eliminar                                              |                    |        | Cargar | Guardar |
| Ittle       Name       Abstract       5d         Ittle       Name       Abstract       5d                                                                                                    |                                          | Filtro                                                                      |                    |        |        |         |
| Securadage   Image: Securadage   Image: Securadage <th>7<sub>4</sub> Texto delimitado</th> <th>Title Name Abstract Sql</th> <th></th> <th></th> <th></th> <th></th>                                                                                                    | 7 <sub>4</sub> Texto delimitado          | Title Name Abstract Sql                                                     |                    |        |        |         |
| ✓       PostgreSQL         ✓       PostgreSQL         ✓       PostgreSQL         ✓       PostgreSQL         ✓       PostgreSQL         ✓       PostgreSQL         ✓       PostgreSQL         ✓       PostgreSQL         ✓       PostgreSQL         ✓       PostgreSQL         ✓       PostgreSQL         ✓       PostgreSQL         ✓       PostgreSQL         ✓       PostgreSQL         ✓       Isser filulo para el nombre de la capa         ✓       Solictar solo objetos que solapen con la extensión de la vista         ✓       Sistema de referencia de coordenadas         ✓       Cambiar         ✓       Sistema de referencia de coordenadas         ✓       Envidor de mapas ArcGIS         ✓       Envidor de objetos ArcGIS                                                                                                    | GeoPackage                               |                                                                             |                    |        |        |         |
| PostgresQL   MSSQL   Orade   Orade   De2   Capa virtual   Capa virtual   Capa virtual   WMS   WMS   Usar titulo para el nombre de la capa   Solicitar solo objetos que solapen con la extensión de la vista   Sistema de referencia de coordenadas     Cambiar     Cambiar                                                                                                    | 🖊 SpatiaLite                             |                                                                             |                    |        |        |         |
| Image: Mission Line       Image: Mission Line         Image: Oracle       Image: Capa virtual         Image: Oracle       Image: Line         Image: Oracle       Image: Line </th <th>PostgreSQL</th> <th></th> <th></th> <th></th> <th></th> <th></th>                                                                                                    | PostgreSQL                               |                                                                             |                    |        |        |         |
| Orade   BB   D62   BC   Capa virtual   Capa virtual   WMS   Capa virtual   WMS   Capa virtual   Servidor de mapas ArcGIS   Servidor de objetos ArcGIS                                                                                                    | MSSQL                                    |                                                                             |                    |        |        |         |
| B2       DB2         Image: Capa virtual       Image: Capa virtual         Image: Capa virtual       Image: Lagrand capa         Image: WMS       Image: Lagrand capa         Image: WMS       Image: Lagrand capa         Image: WMS       Image: Lagrand capa         Image: WMS       Image: Solicitar solic objetos que solapen con la extensión de la vista         Image: Servidor de mapas ArcGIS       Image: Cambiar         Image: Servidor de objetos ArcGIS       Image: Cambiar                                                                                                    | - Orade                                  |                                                                             |                    |        |        |         |
| Image: Capa virtual       Image: Capa virtual         Image: Capa virtual       Image: Capa virtual         Image: Capa virtual       Image: Capa virtual </td <td>D82 D82</td> <td></td> <td></td> <td></td> <td></td> <td></td> | D82 D82                                  |                                                                             |                    |        |        |         |
| Image: Servidor de objetos ArcGIS       Usar titulo para el nombre de la capa         Image: Servidor de objetos ArcGIS       Image: Servidor de objetos ArcGIS                                                                                                    | Capa virtual                             |                                                                             |                    |        |        |         |
|                                                                                                    | 🚱 wms                                    |                                                                             |                    |        |        |         |
| ✓ A (Carrar Añadir Ayuda             ✓ A (Carrar Añadir Ayuda             ✓ Servidor de objetos ArcGIS                                                                                                    | 😫 wcs                                    | Usar título para el nombre de la capa                                       |                    |        |        |         |
| WFS     Sistema de reterencia de coordenadas       Image: Sistema de reterencia de coordenadas       Image: Sistema de reterencia de coordenadas       Image: Servidor de mapas ArcGIS       Image: Servidor de objetos ArcGIS       Image: Servidor de objetos ArcGIS                                                                                                    |                                          | Solicitar solo objetos que solapen con la extensión de la vista             |                    |        |        |         |
| Cerrar     Añadir       Ayuda                                                                                                    | WFS                                      | Sistema de referencia de coordenadas                                        |                    |        |        | Cambiar |
| Servidor de objetos ArcGIS                                                                                                    | Servidor de mapas ArcGIS                 |                                                                             | Consta is soon the | Corror | Añadir | Anda    |
|                                                                                                    | Servidor de objetos ArcGIS               |                                                                             | Construir consulta | Cerrar | Augui, | Ayuda   |

- **b.** Completar con los siguientes datos (figura 3):
  - Nombre: Idecor
  - URL: <u>http://idecor-ws.mapascordoba.gob.ar/geoserver/idecor/wfs</u>

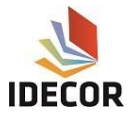

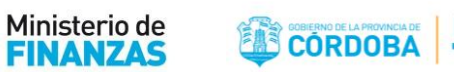

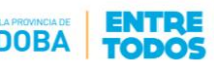

| Nombre                                                                     | idecor                                                                               |                                                                                                    |                                                                  |                   |            |
|----------------------------------------------------------------------------|--------------------------------------------------------------------------------------|----------------------------------------------------------------------------------------------------|------------------------------------------------------------------|-------------------|------------|
| JRL                                                                        | https://ideo                                                                         | cor-ws.cba                                                                                                    | .gov.ar/geoserver/                                               | decor/wfs         |            |
| Autentio                                                                   | ación                                                                                |                                                                                                    |                                                                  |                   |            |
| Configu                                                                    | raciones                                                                             | Básica                                                                                                    |                                                                  |                   |            |
| Seleccion                                                                  | nar o crear                                                                          | una config                                                                                                    | uración de autentica                                             | ación             |            |
|                                                                            |                                                                                      |                                                                                                    |                                                                  |                   |            |
| Sin au<br>La config<br>autentic                                            | tenticación<br>guración gu<br>ación de QC                                            | arda las cro<br>SIS.                                                                                                    | edenciales encriptac                                             | ▼ // □            | e datos de |
| Sin au<br>La config<br>autentic                                            | tenticación<br>guración gu<br>ación de QC<br>s de WFS                                | arda las cro<br>SIS.                                                                                                    | edenciales encriptac                                             | Assen la base de  | e datos de |
| Sin au<br>La confi <u>o</u><br>autentic<br><b>Opcione</b><br>Versión       | tenticación<br>guración gu<br>ación de QC<br>s de WFS                                | arda las cro<br>SIS.<br>Al                                                                                                    | edenciales encriptac                                             | as en la base de  | e datos de |
| Sin au<br>La config<br>autentic<br>Opcione<br>Versión<br>Máximo r          | tenticación<br>guración gu<br>ación de QC<br>s de WFS<br>número de c                 | arda las cro<br>SIS.<br>An<br>bjetos                                                                                                    | edenciales encriptac<br>utodetectar                              | Assen la base de  | e datos de |
| Sin au<br>La config<br>autentic<br>Opcione<br>Versión<br>Máximo r<br>Ignor | tenticación<br>guración gu<br>ación de QC<br>s de WFS<br>número de c<br>ar orientaci | arda las cre<br>SIS.<br>Ari<br>bjetos                                                                                                    | edenciales encriptac<br>utodetectar<br>(WFS 1.1/WFS 2.0)         | Assen la base de  | e datos de |
| Sin au La config autentic Opcione Versión Máximo r Ignor Inver             | tenticación<br>guración gu<br>ación de QC<br>s de WFS<br>número de o<br>ar orientaci | Allas con<br>Allas<br>Allas<br>Al | edenciales encriptac<br>utodetectar<br>(WFS 1.1/WFS 2.0)<br>zjes | Aas en la base de | e datos de |

c. Seleccionar la opción "Aceptar" y hacer clic en "Conectar". Se abrirá la siguiente ventana, en la cual se encuentran las capas disponibles en WFS (figura 4).

| Q Administrador de fuentes de datos   WFS |                                                                    |                                                                             |              |                            |                      | ? ×     |
|-------------------------------------------|--------------------------------------------------------------------|-----------------------------------------------------------------------------|--------------|----------------------------|----------------------|---------|
| i Navegador                               | Conexiones de servidor                                             |                                                                             |              |                            |                      |         |
| V- Vectorial                              | idecor                                                             |                                                                             |              |                            | 78                   | •       |
| Ráster                                    | Conjectar <u>N</u> uevo E                                          | Editar Eliminar                                                             |              |                            | Cargar               | Guardar |
| 🤊 🛊 Texto delimitado                      | Filtro                                                             | Name                                                                        | Abstract Sol |                            |                      | ^       |
| GeoPackage                                | secciones<br>red_terciaria                                         | idecor:secciones<br>idecor:red_terciaria                                    |              |                            |                      |         |
| 🖊 SpatiaLite                              | red_secundaria<br>red_primaria<br>red_nacional                     | idecor:red_secundaria<br>idecor:red_primaria<br>idecor:red_nacional         |              |                            |                      |         |
| PostgreSQL                                | radios_urbanos<br>provincia                                        | idecor:radios_urbanos<br>idecor:provincia                                   |              |                            |                      |         |
| MSSQL                                     | pedania<br>Parcelas Rurales<br>Parcelas Deuda Inmobiliario         | idecor:pedania<br>idecor:parcelas_rurales<br>idecor:parcelas deuda inmobili |              |                            |                      |         |
| 📮 Orade                                   | parcelas<br>mar_chiquita                                           | idecor:parcelas<br>idecor:mar_chiquita                                      |              |                            |                      |         |
| DB2_ D62                                  | localidades<br>localidad punto                                     | idecor:manzana<br>idecor:localidades<br>idecor:localidad punto              |              |                            |                      |         |
| 🙀 Capa virtual                            | Emergencia Agropecuaria Decreto<br>Emergencia Agropecuaria Decreto | idecor:decreto840<br>idecor:decreto566                                      |              |                            |                      |         |
| 🚱 wms                                     | embalses<br>departamentos                                          | idecor:embalses<br>idecor:departamentos                                     |              |                            |                      | ~       |
| to wcs                                    | Usar título para el nombre de la capa                              | la extensión de la vista                                                    |              |                            |                      |         |
| WFS                                       | Sistema de referencia de coorden                                   | adas                                                                        |              |                            |                      |         |
| Servidor de mapas ArcGIS                  | EPSG:22174                                                         |                                                                             |              |                            |                      | Cambiar |
| Servidor de objetos ArcGIS                |                                                                    |                                                                             |              | <u>C</u> onstruir consulta | Cerrar <u>A</u> ñadi | r Ayuda |

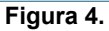

**d.** Se selecciona la capa deseada y se hace clic en "Añadir". Las capas se irán agregando al lienzo y el usuario puede realizar la configuración de simbología que considere oportuna.